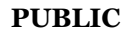

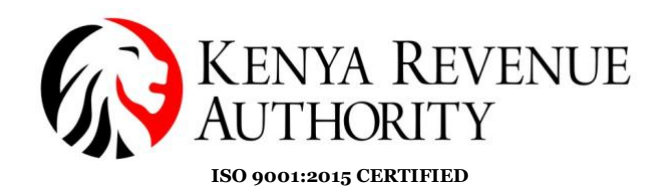

## STEP BY STEP GUIDE FOR APPLICATION OF TAX RELIEF SCHEMES

1. Log in to the iTax Portal using your PIN and password.

| o you have a PIN?            | iTax Online eServi                                     | ces                                                             |                                            |                                                    |
|------------------------------|--------------------------------------------------------|-----------------------------------------------------------------|--------------------------------------------|----------------------------------------------------|
|                              | PIN Checker                                            | TCC/Exemp                                                       | otion/Excise                               | WHT Checker                                        |
| Enter PIN/User ID* Password* | To verify PIN, Click Here                              | To verify your T<br>compliance/Exce<br>Certificate/Exce<br>Here | eckei<br>ax<br>emption<br>se License,Click | To verify a Withholding<br>Certificate, Click Here |
| Virtual Keyboard             | Status Checker<br>To consult status of your appl       | ications,Click Here                                             | Agent Chec<br>To verify Withol             | ker<br>ding Agent, Click Here                      |
| Back Login                   | Control Unit Checker<br>To venty Control Unit Serial N | lumber, Click Here                                              | Invoice Nun<br>To verify Contro<br>Here    | nber Checker<br>I Unit Invoice Number, Click       |

2. Navigate to the **registration tab>> other registration >> Tax Relief Scheme**, to display the registration form.

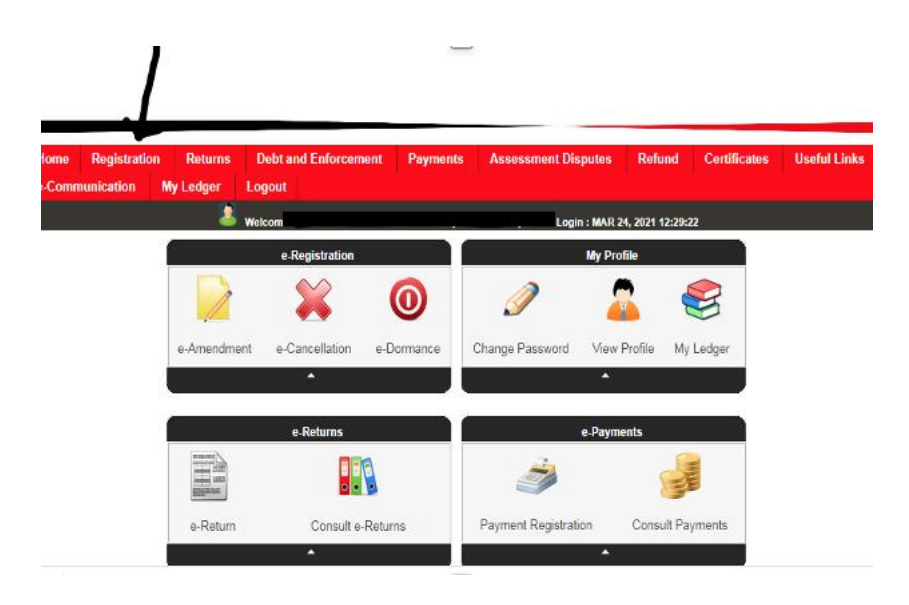

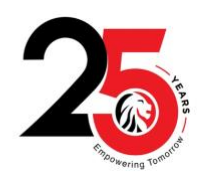

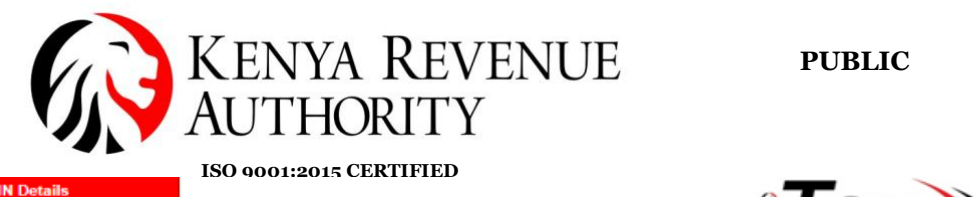

|        |                                          | _ ISO 9001:2015 CERTIF.                         | FIED                                                   |   |
|--------|------------------------------------------|-------------------------------------------------|--------------------------------------------------------|---|
| -      | Amend PIN Details                        |                                                 | Tar                                                    |   |
| 65     | Other Registration                       | Excise License                                  |                                                        | ١ |
| VA     | Consult of Taxpayer Register             | Tax Relief Scheme                               | Simple Swift Secure                                    | , |
| -1     | Reprint PIN Certificate                  | Excise Services                                 | under that other                                       |   |
|        | Excise License Cancellation              | Application for Destruction of                  |                                                        |   |
|        | Excise Services Cancellation             | Excisable Goods                                 |                                                        | _ |
| Home   | Transfer Excise License                  | Remission of Excise duty on<br>Denatured Spirit | s Assessment Disputes Refund Certificates Useful Links |   |
| e-Comm | Withholding VAT Amendment                | Import Certificate                              |                                                        |   |
|        | Witholding VAT Cancellation              | Tax Agent Registration                          | (1997) - Last Login : MAR 22, 2021 02:01               | L |
|        | Tenant Withholding Agent                 | Tax Agent Cancellation                          | My Profile                                             |   |
|        | e Reactivation                           | Management Of Sub Agent                         | i i i i i i i i i i i i i i i i i i i                  |   |
|        | - D                                      |                                                 |                                                        |   |
|        | e-Dormance                               | e-Cancellation e-Dormance                       | Change Password View Profile My Ledger                 |   |
|        | e-Cancellation                           | e ounceitation de Domitance                     | Change Fabbliote Well Holice May Ecoger                |   |
|        | Opted Out Landlord<br>Registration       |                                                 |                                                        |   |
|        | Tax Representative Registration          | e-Returns                                       | e-Payments                                             |   |
|        | Tenant Withholding Agent<br>Cancellation |                                                 |                                                        |   |
|        | Register Property Details                |                                                 |                                                        |   |
|        | Opted Out Tot Registration               | Consult e-Returns                               | Payment Registration Consult Payments                  |   |
|        |                                          | <u>^</u>                                        | · · · · · · · · · · · · · · · · · · ·                  |   |

3. On the registration form, your PIN and name will be auto populated. Under the section marked "*application information*", upload the scheme's Trust Deed and Regulations, the checklist and an application letter in support of the application. Multiple documents can be uploaded using the *add file* tab.

| Home Registration Returns                                                                                                    | Debt and Enforcement        | Payments        | Assessment Disputes        | Refund       | Certificates                                                        | Useful Links                |
|----------------------------------------------------------------------------------------------------|-----------------------------|-----------------|----------------------------|--------------|---------------------------------------------------------------------|-----------------------------|
| e-Communication My Ledger                                                                                                    | Logout                      |                 |                            |              |                                                                     |                             |
|                                                                                                    | Selcome                     |                 | ) - Last Login : JUN 10, 2 | 020 12:48:58 |                                                                     |                             |
| THOME Application for Tax Relief Sc                                                                                                    | heme Certificate            |                 |                            |              |                                                                     |                             |
| All fields marked with * are mandator                                                                                                    | <b>y</b>                    |                 |                            |              |                                                                     |                             |
|                                                                                                    | Application for             | or Tax Relief   | Scheme Certificate         |              |                                                                     |                             |
| Applicant Type*                                                                                                    | Taxpayer 🗸                  |                 |                            |              |                                                                     |                             |
| Taxpayer PIN*                                                                                                    |                             | Ta              | xpayer Name                |              |                                                                     |                             |
|                                                                                                    |                             | Application Inf | ormation                   |              |                                                                     |                             |
| Uploads (Attach Certificate of<br>registration, Trust deed and regulation,<br>Chacklist, etc)<br>(Allowed File Types:<br>pdf fiff, ng, hmp, gif, tiff, xls,<br>xlsx, doo, doox, jpg, bmp, txt) | Choose File   ICPpdf        | Add File        | Remove File                |              |                                                                     |                             |
| 1st Schedule Paragraphs *                                                                                                    | ●<br>Paragraph 12-The inc ▼ | ``              |                            | Remarks *    | We are a reg<br>pension scher<br>(Maximum character<br>You have 365 | istered<br>me.<br>          |
|                                                                                                    |                             | Submit Ci       | incel                      |              | (Maximum character<br>You have 365                                  | s: 400)<br>characters left. |

4. Select the appropriate  $1^{st}$  Schedule Paragraph that relates to your application from the drop-down menu.

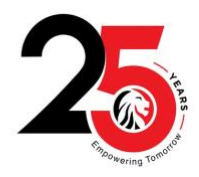

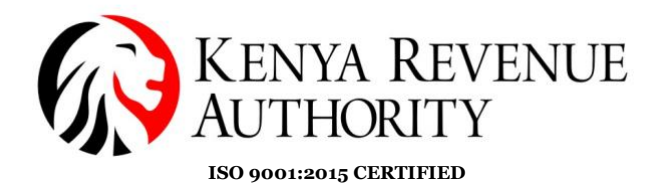

PUBLIC

| Home Registration Returns                                                                                                    | Debt and Enforcement   | Payments       | Assessment Disputes      | Refund        | Certificates                                                        | Useful Links                                    |
|----------------------------------------------------------------------------------------------------|------------------------|----------------|--------------------------|---------------|---------------------------------------------------------------------|-------------------------------------------------|
| e-Communication My Ledger                                                                                                    | Logout                 |                |                          |               |                                                                     |                                                 |
|                                                                                                    | Le Welcome             |                | - Last Login : JUN 10, 2 | 2020 12:48:58 |                                                                     |                                                 |
| THOME Application for Tax Relief Sc                                                                                                    | heme Certificate       |                |                          |               |                                                                     |                                                 |
| All fields marked with * are mandato                                                                                                    | ry                     |                |                          |               |                                                                     |                                                 |
|                                                                                                    | Application f          | or Tax Relie   | f Scheme Certificate     |               |                                                                     |                                                 |
| Applicant Type*                                                                                                    | Taxpaye 🗸 🗸            |                |                          |               |                                                                     |                                                 |
| Taxpayer PIN*                                                                                                    |                        | Т              | axpayer Name             |               |                                                                     |                                                 |
|                                                                                                    |                        |                |                          |               |                                                                     |                                                 |
|                                                                                                    | •                      | Application In | formation                |               |                                                                     |                                                 |
| Uploads (Attach Certificate of<br>registration, Trust deed and regulation,<br>Checklist, etc)<br>(Allowed File Types:<br>pdf,fif, png.bmp.gf, tiff,xls,<br>xlsx,doc,docx,jpg,bmp,txt) | Choose File No sen     | Add File       | Remove File              |               |                                                                     |                                                 |
| 1st Schedule Paragraphs *                                                                                                    | Paragraph 12-The inc 🗸 |                |                          | Remarks *     | we are a reg<br>pension scher<br>(Maximum character<br>You have 365 | istered<br>me. <br>s: 400)<br>] characters let. |
|                                                                                                    |                        | Submit         | Cancel                   |               |                                                                     |                                                 |

5. Capture the remarks to support the application and click on the submit button. Once the application has been submitted, the system will generate an acknowledgement receipt for the application. The application will then be processed at the respective Tax Service Office (TSO).

| KENYA REVENUE<br>AUTHORITY                                                             | Tax Relief Sc<br>Acknowledgemen | heme<br>nt Receipt          | For General Tax Questions<br>Contact KRA Call Centre<br>Tel: +254 (020) 4999 999<br>Cell: +254(0711)099 999<br>Email: calicentre@kra.go.ke |  |
|----------------------------------------------------------------------------------------|---------------------------------|-----------------------------|----------------------------------------------------------------------------------------------------|--|
| ww.kra.go.ks                                                                           |                                 |                             |                                                                                                    |  |
| Taxpayer PIN :                                                                         |                                 | cknowledgement Date :       | 22/03/2021                                                                                                    |  |
| Name and Address :                                                                     |                                 | cknowledgement Numbe        | r:                                                                                                    |  |
| 0000, Times Tower, NBI, Nairobi East<br>District,<br>PO Box:0000,<br>Postal Code:00200 |                                 |                             |                                                                                                    |  |
|                                                                                        | Section A : Applicar            | nt Information              |                                                                                                    |  |
| Applicant Type                                                                         | Taxpayer                        |                             |                                                                                                    |  |
| Applicant Name                                                                         |                                 |                             |                                                                                                    |  |
| Email Address                                                                          | N.A.                            |                             |                                                                                                    |  |
| Applicant PIN                                                                          |                                 |                             |                                                                                                    |  |
|                                                                                        |                                 |                             |                                                                                                    |  |
|                                                                                        | Section B : Tax Relief A        | pplication Details          |                                                                                                    |  |
| 1st Schedule Paragraphs                                                                | Paragraph 12-The income         | of a registered pension sch | eme                                                                                                    |  |

Note: This is to acknowledge receipt of your application and the outcome will be communicated in due course.

6. Once the task is approved, a system generated Income Tax Exemption certificate will be sent to the registered email address as evidence of registration with the Commissioner. The certificate can also be

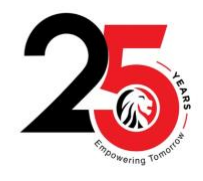

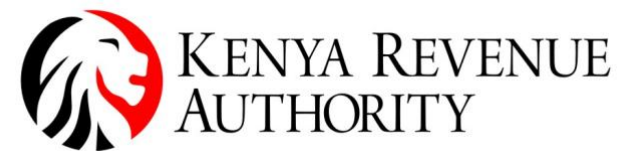

ISO 9001:2015 CERTIFIED reprinted using the *Consult and reprint functionality* available under the **useful links** menu on the portal. The business process to select is "**Certificates**" while the business sub-process is "**IT Exemption certificate**"

| KENYA REVENUE<br>AUTHORITY                                           | INCOME TAX EXEMPTION<br>CERTIFICATE | Contact KRA Call Centre<br>Tel: +254 (020) 4999 999<br>Call: +254(0711)099 999<br>Email: callcentre@kra.go.ks |
|----------------------------------------------------------------------|-------------------------------------|----------------------------------------------------------------------------------------------------|
| www.kra.go.ke                                                        |                                     |                                                                                                    |
| Taxpayer PIN :                                                       | Registration Certifi                | cate Date : 22/03/2021                                                                                        |
| Name and Address :                                                   | Registration Certific               | cate Number :                                                                                                 |
|                                                                      | KRAITE00000004                      |                                                                                                    |
| 0000, Times Tower, NBI, Nairobi<br>PO Box:0000,<br>Postal Code:00200 | North District,                     |                                                                                                    |

I certify that the investment income is exempt from income tax . Dividends and Interest should be paid without deduction of Withhoding Tax. ( First Schedule to the Income Tax Act Cap 470)

| Section A : Approval Details                 |                                                      |  |  |
|----------------------------------------------|------------------------------------------------------|--|--|
| 1st Schedule Paragraphs                      | Paragraph 13-The income of a registered trust scheme |  |  |
| Effective Date of Registration               | 01/01/2018                                           |  |  |
| Section B : Official KRA Representative      |                                                      |  |  |
| Name and Designation of Authorized Signatory |                                                      |  |  |
| Contact Number                               |                                                      |  |  |
|                                              |                                                      |  |  |

7. Where the task is rejected, the system will send a rejection Notice that will state the reasons for rejection.

| KENYA REVENUE<br>AUTHORITY                                                                                                    | Income Tax Exemption<br>Rejection Notice                                                                                                    | For General Tax Questions<br>Contact KRA Call Centre<br>Tel: +254 (020) 4999 999<br>Call: +254(0711)999 999<br>Email: callcentre@kra.go.ks |
|----------------------------------------------------------------------------------------------------|----------------------------------------------------------------------------------------------------|----------------------------------------------------------------------------------------------------|
| www.kra.go.ke                                                                                                    |                                                                                                    |                                                                                                    |
| Taxpayer PIN :<br>Name and Address :<br>0000, Times Tower, NBI, Kilindini D<br>PO Box:0000,<br>Postal Code:00200                                | Rejection Notic<br>Rejection Notic<br>109306132<br>District,                                                                                                    | Date :     22/03/2021       De Number :                                                                                                    |
|                                                                                                    |                                                                                                    |                                                                                                    |
|                                                                                                    | Section A : Application Information                                                                                                    | 1                                                                                                    |
| Acknowledgement Number                                                                                                    | Section A : Application Information<br>KRA202111404389                                                                                                    | 1                                                                                                    |
| Acknowledgement Number<br>Acknowledgement Date                                                                                                  | Section A : Application Information<br>KRA202111404389<br>22/03/2021                                                                                                    | •                                                                                                    |
| Acknowledgement Number<br>Acknowledgement Date<br>Section B                                                                                     | Section A : Application Information<br>KRA202111404389<br>22/03/2021<br>: Rejection of Tax Relief Scheme R                                                                          | egistration                                                                                                    |
| Acknowledgement Number<br>Acknowledgement Date<br>Section B<br>(a) We regret to inform you that y<br>mentioned below                            | Section A : Application Information<br>KRA202111404389<br>22/03/2021<br>: Rejection of Tax Relief Scheme R<br>our request for registration of income Tax                            | egistration<br>Exemption has been rejected as                                                                                              |
| Acknowledgement Number<br>Acknowledgement Date<br>Section B<br>(a) We regret to Inform you that y<br>mentioned below<br>fat Schedule Paragraphs | Section A : Application Information<br>KRA202111404389<br>22/03/2021<br>: Rejection of Tax Relief Scheme R<br>our request for registration of Income Tax<br>Paragraph 12-The income | egistration<br>Exemption has been rejected as<br>e of a registered pension scheme                                                          |

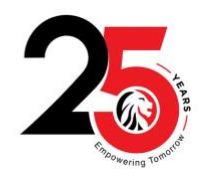

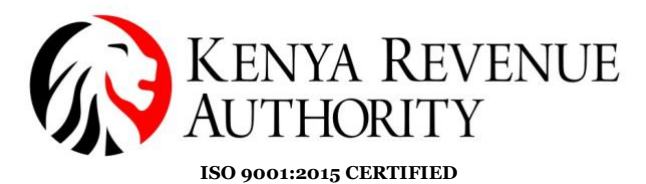

PUBLIC

8. The authenticity of the certificate can be verified using the exemption certificate checker available on the portal

| Welcome to that Offine Service Area                 | raus   roms   R                                                          | eport Problem   Contact us   Online Help   Hax videos                          |
|-----------------------------------------------------|--------------------------------------------------------------------------|--------------------------------------------------------------------------------|
| KENYA REVENUE<br>AUTHORITY                          | /                                                                        | a Tax<br>Simple, Swilt, Secure                                                 |
| Do you have a PIN?                                  | iTax Online eServices                                                    |                                                                                |
| Enter PIN/User ID *                                 | PIN Checker<br>To verify PIN, Click Here<br>To verify PIN, Click Here    | tion/Excise WHT Checker<br>cker<br>To verify a Withholding                     |
| Do you want to apply for a PIN?                     | compliance/Exer<br>Certificate/Excise<br>Here                            | De License, Click                                                              |
| New PIN Registration<br>To get a new PIN,Click Here | Status Checker<br>To consult status of your applications,Click Here      | Agent Checker<br>To verify Witholding Agent, Click Here                        |
| Guidelines for PIN Registration                     | Control Unit Checker<br>To verify Control Unit Serial Number, Click Here | Invoice Number Checker<br>To verify Control Unit Invoice Number, Click<br>Here |

Select the Type of certificate as "IT Exemption certificate, capture the certificate number and solve the simple arithmetic then click on verify.

| Welcome to iTax Online Service Area                                                                                                    | Checkers   FAQs   Forms   Report Problem   Contact us   Online Help   iTax Videos                                                         |
|----------------------------------------------------------------------------------------------------|----------------------------------------------------------------------------------------------------|
| KENYA REVENUE<br>AUTHORITY                                                                                                    | Tax<br>simple, Swith, Secure                                                                                                    |
| THOME >> Authenticate TCC/Exemption Certificate/Excise License                                                                                                    |                                                                                                    |
| The Certificate Checker allows you to confirm the validity of a Tax Compliance C certificate/license Number, the system will generate and display the PIN, Name of Certificate/License Number in the input box below. | ertificate (TCC)/Exemption Certificate/Excise License. By entering a<br>f the Holder and the Certificate/License status.Please enter your |
| Type Of Certificate*                                                                                                    | T Exemption Certificate                                                                                                    |
| Certificate/License Number                                                                                                    |                                                                                                    |
| Security Stamp*                                                                                                    | 148 +137                                                                                                    |
| Verify                                                                                                    | 3ack                                                                                                    |

\*END\*

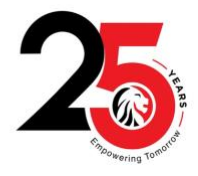

Tulipe Ushuru, Tujitegemee!